# 週刊税務通信/週刊経営財務 電子版(アプリ)ご利用ガイド 2015.04.21

1. 主な仕様
 2. ご利用までのながれ
 3. ログイン
 4. 電子版の機能
 5. その他の設定など
 6. ダウンロード用QRコード

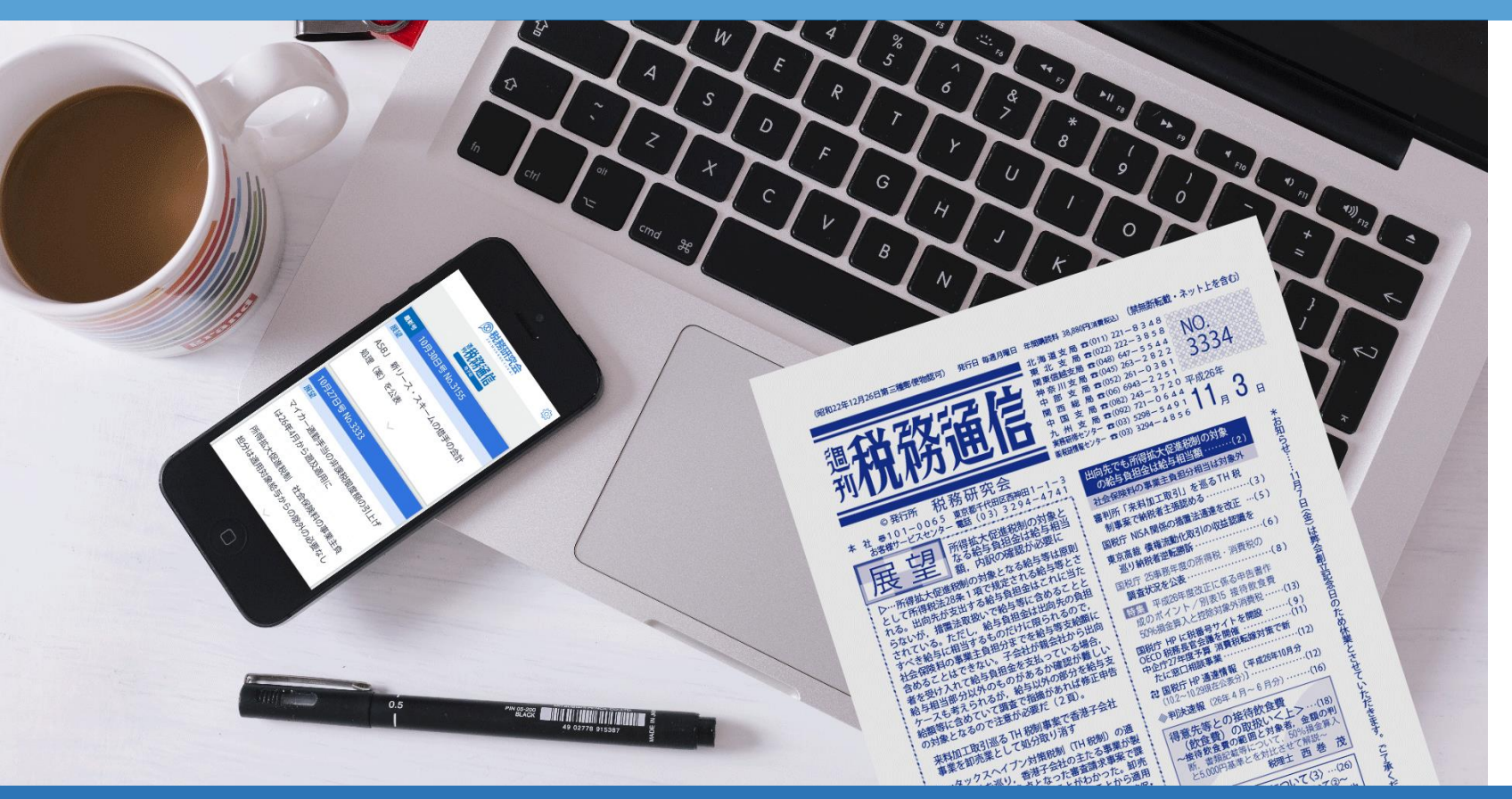

Copyright<sup>©</sup> 2014 Zeimu Kenkyukai, Allrights reserved. 本資料の仕様等はアップデート等で変更される可能性があります。また、無断引用、転載、配付は御遠慮いただいております。 ※iPhoneおよびiPadltApple Inc.の登録商標です。App Storeは、Apple Inc.のサービスマークです。 Android、Google PlayltGoogle Inc.の商標または登録商標です。 株式会社税務研究会

## ① 主な仕様 週刊税務通信/経営財務 電子版(アプリ)

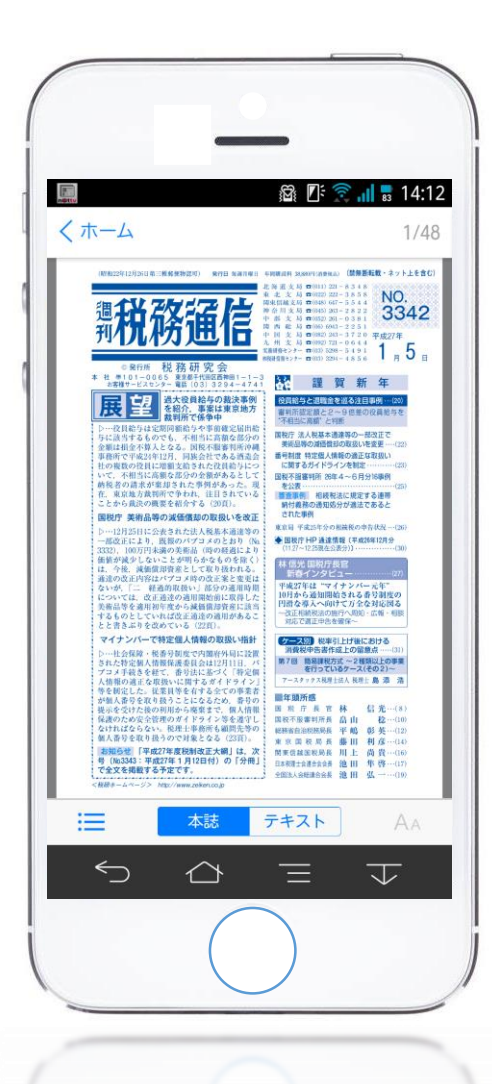

# 主な仕様

- ・読者会員の皆様は常に最新2週分の記事を閲覧できます
- ・読者会員以外の方は展望の一部を閲覧できます。
- ・毎週月曜日の朝に最新号を配信(本誌の発行に準ずる)
- ・本誌イメージ表示とテキスト表示の切替機能
- ・目次機能
- ・画面(文字サイズ)の拡大縮小機能
- ・スワイプによるページ移動
- ・iOS/Android搭載の

スマートフォン・タブレット端末対応 ※PC非対応

動作保障機種 iOS(バージョンは7.1以上7.1以下) · iPhone 5s (iOS7) · iPad Air (iOS7)

Android(バージョンは4.0以上4.3以下) ・Google Nexus 7 (4.3)

- AQUOS PHONE si SH-07E (4.2)
  · Xperia UL SOL22 (4.1)
- Xperia VL SOL21 (4.0)

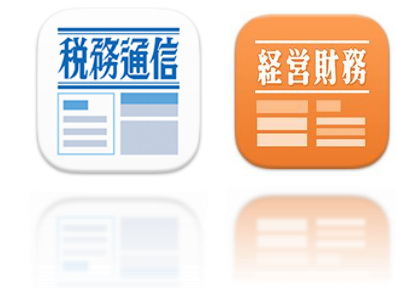

#### Copyright© 2014 Zeimu Kenkyukai, Allrights reserved.

※iPhoneおよびiPadlはApple Inc.の登録商標です。App Storeは、Apple Inc.のサービスマークです。 Android、Google PlayはGoogle Inc.の商標または登録商標です。

## ② ご利用までのながれ 週刊税務通信/経営財務 電子版(アプリ)

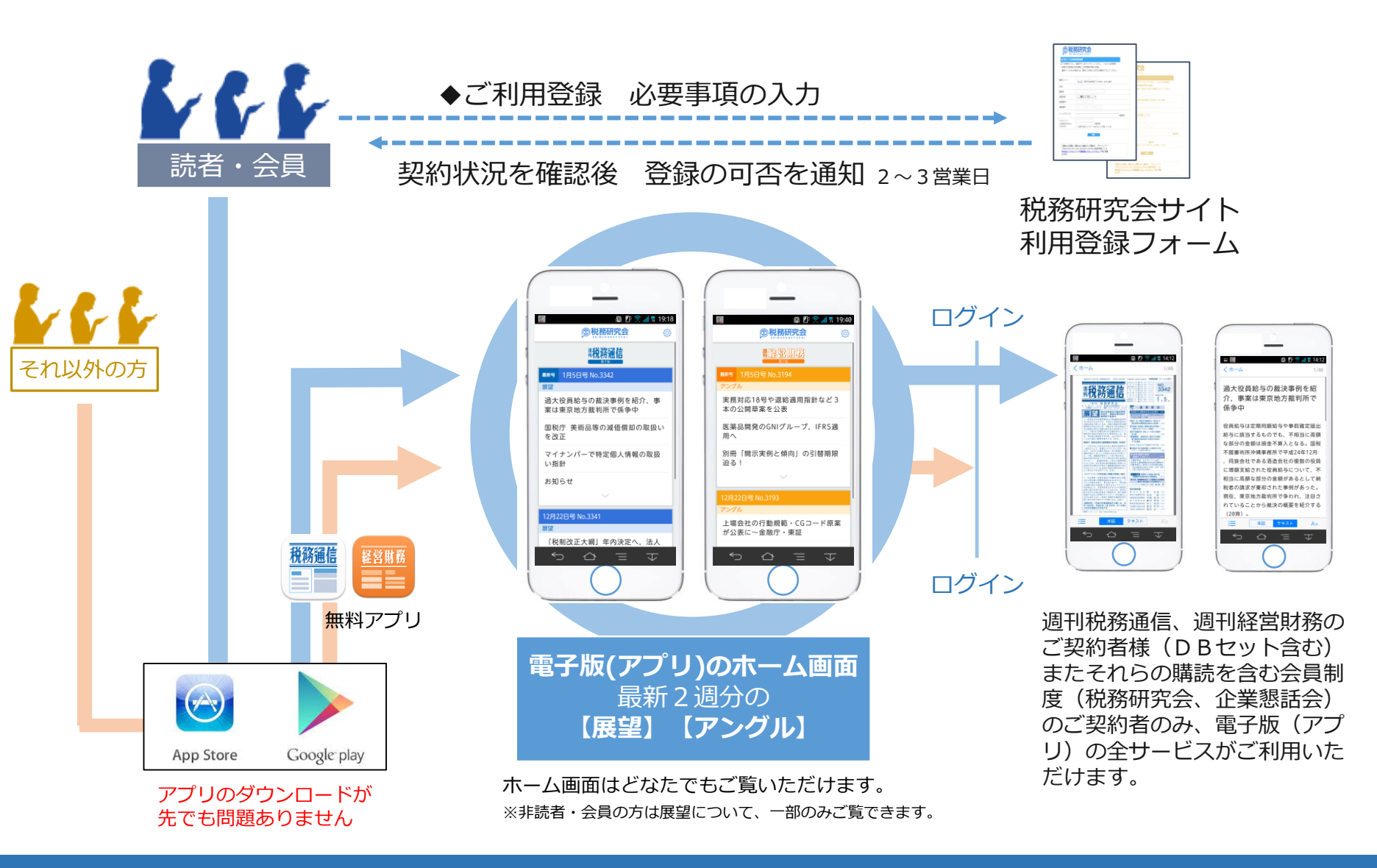

#### Copyright© 2014 Zeimu Kenkyukai, Allrights reserved.

※iPhoneおよびiPadlはApple Inc.の登録商標です。App Storeは、Apple Inc.のサービスマークです。 Android、Google PlayはGoogle Inc.の商標または登録商標です。

# ③ ホーム画面からログイン 週刊税務通信/経営財務 電子版(アプリ)

ホーム画面

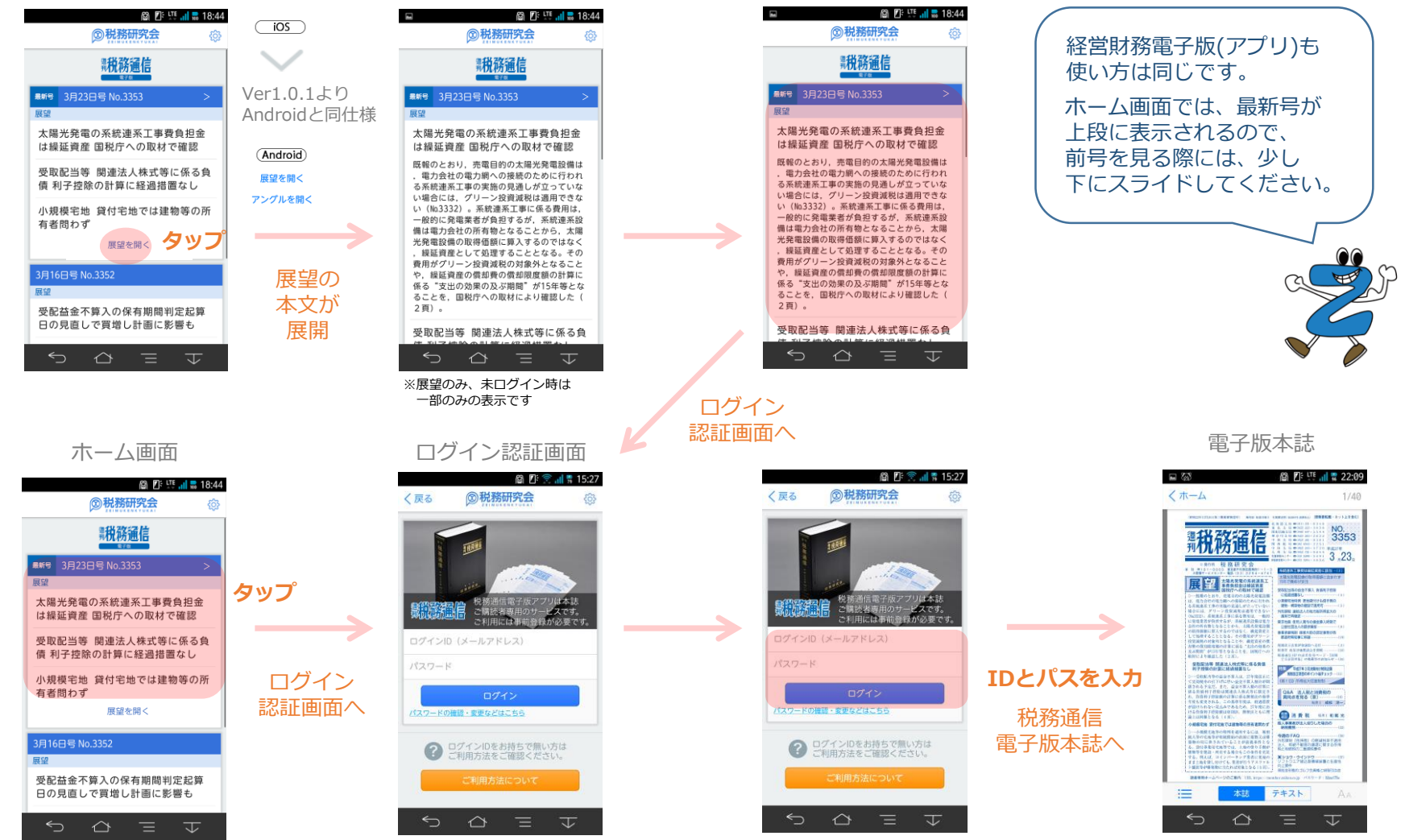

#### Copyright© 2014 Zeimu Kenkyukai, Allrights reserved.

※iPhoneおよびiPadlはApple Inc.の登録商標です。App Storeは、Apple Inc.のサービスマークです。 Android、Google PlayはGoogle Inc.の商標または登録商標です。

# ④ 電子版(アプリ)の機能※ログイン後 週刊税務通信/経営財務 電子版(アプリ)

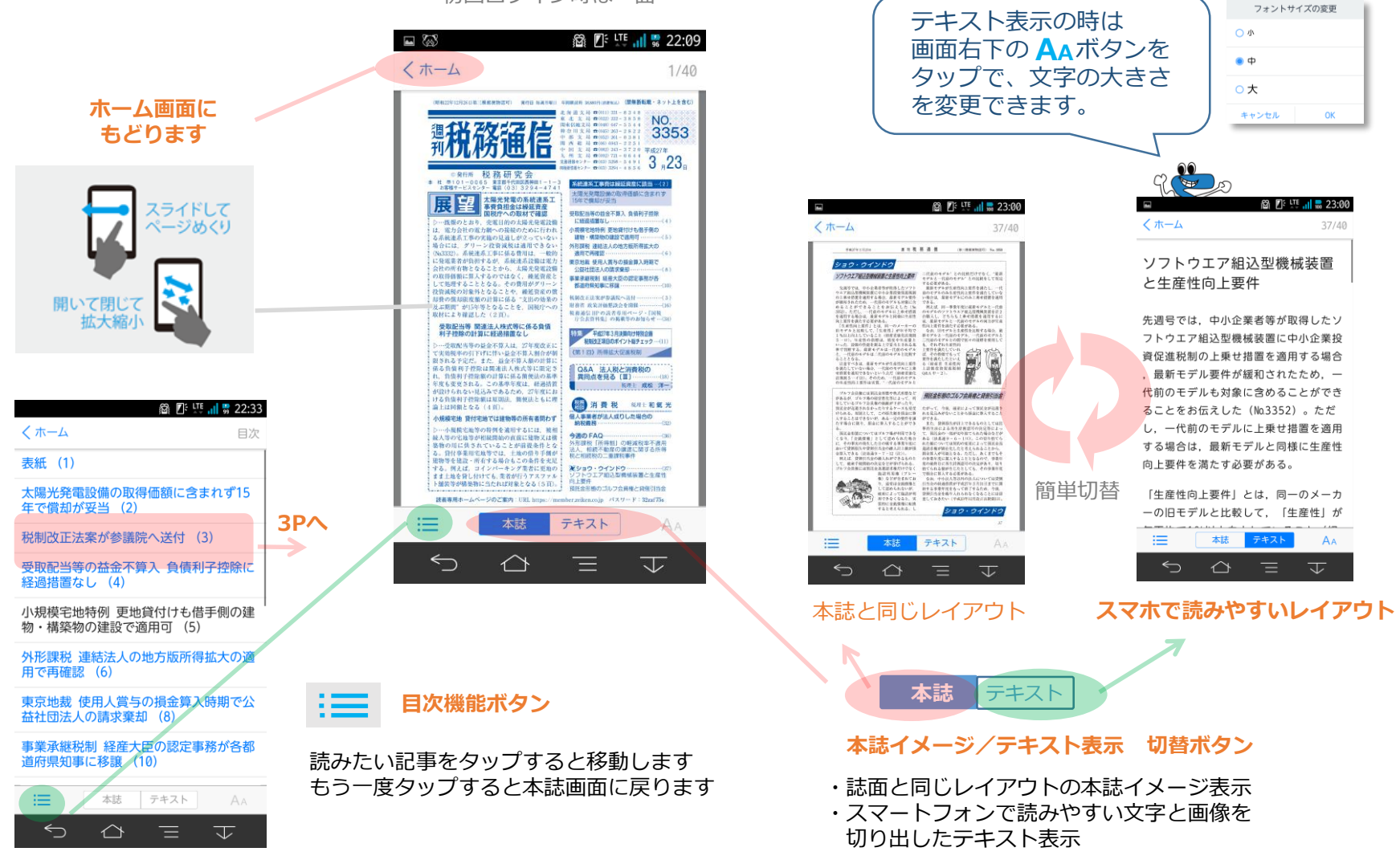

## 初回ログイン時は一面

#### Copyright© 2014 Zeimu Kenkyukai, Allrights reserved.

※iPhoneおよびiPadはApple Inc.の登録商標です。App Storeは、Apple Inc.のサービスマークです。 Android、Google PlayはGoogle Inc.の商標または登録商標です。

# ⑤ そのほかの設定など 週刊税務通信/経営財務 電子版(アプリ)

## ホーム画面

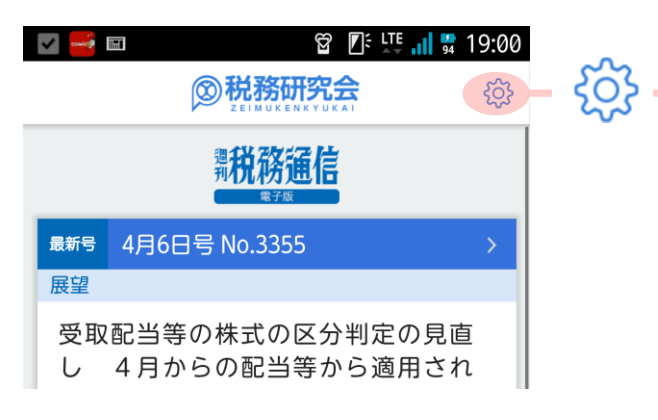

|     | 設定画面           | ログイン後          | 後※利用: | 登録者      |
|-----|----------------|----------------|-------|----------|
|     | 🔽 🔤 📼          | 2              |       | sa 19:00 |
|     | 閉じる            | 設定             |       |          |
|     | <b>2</b> ログイン中 | .@zeiken.co.jp |       |          |
| 1   | 最新情報の通         | 通知             |       | オン >     |
| 2   | アプリの操作         | ■方法            |       | >        |
| 3   | アプリについ         | て              |       | >        |
| 4   | 誌面が正し<         | 、表示されない        | 場合    | >        |
| (5) | 利用規約           |                |       | >        |
| 6   | ログアウト          |                |       | >        |

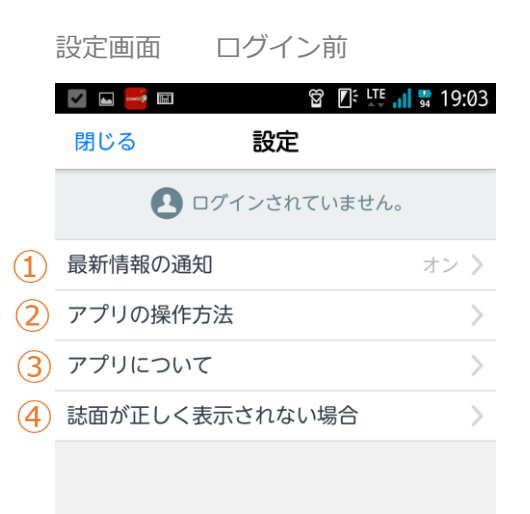

### ① 最新情報の通知

最新号が配信された時などの 通知のオン/オフ設定ができます

## ② アプリの操作方法

アプリの操作方法が表示されます

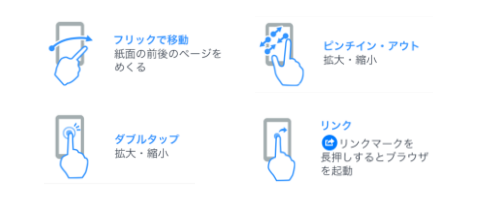

## ③ アプリについて

税務研究会サイト内の電子版紹介 ページを開きます

## ④ 誌面が正しく表示されない場合

通信不良などで誌面情報が正しく表示 されない場合に使用する、誌面情報の 削除機能です。 ※バージョン1.0.2から対応

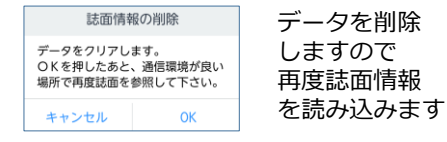

⑤ 利用規約

務研究会サイト内の電子版利用規約 ページを開きます

### 6 ログアウト ログアウトします。

#### Copyright© 2014 Zeimu Kenkyukai, Allrights reserved.

※iPhoneおよびiPadlはApple Inc.の登録商標です。App Storeは、Apple Inc.のサービスマークです。 Android 、Google PlayはGoogle Inc.の商標または登録商標です。

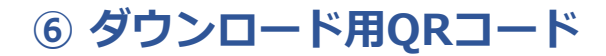

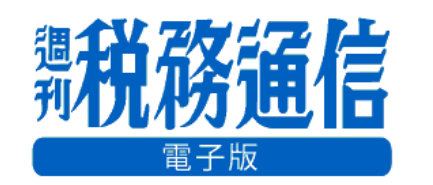

iPhone iPad

Android

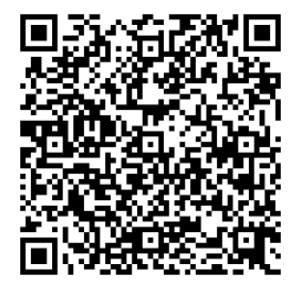

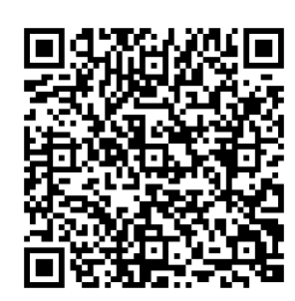

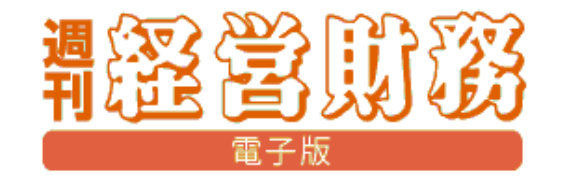

iPhone iPad

Android

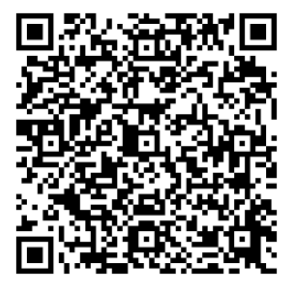

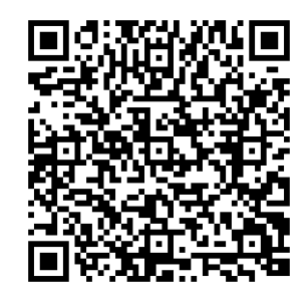

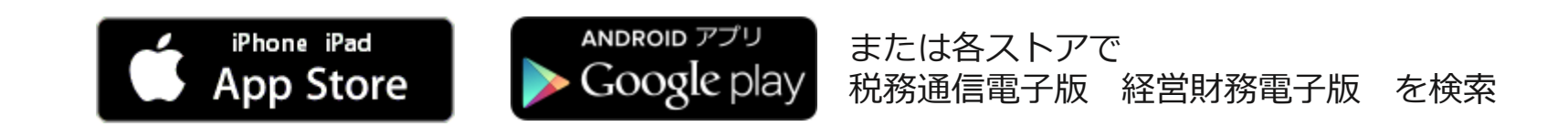

Copyright© 2014 Zeimu Kenkyukai, Allrights reserved.

※iPhoneおよびiPadはApple Inc.の登録商標です。App Storeは、Apple Inc.のサービスマークです。 Android、Google PlayはGoogle Inc.の商標または登録商標です。